Règles de sécurité et de confidentialité

## OUTILISER LE MODE CONFIDENTIEL DANS GMAIL

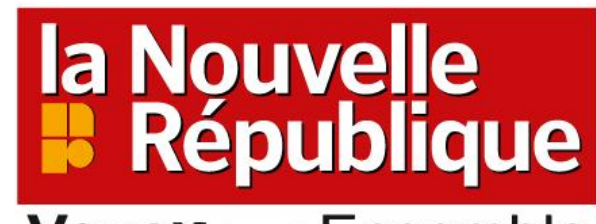

VousNousEnsemble

Novembre 2022

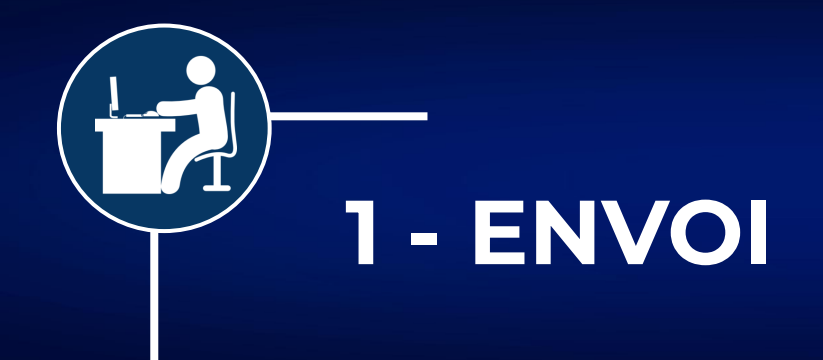

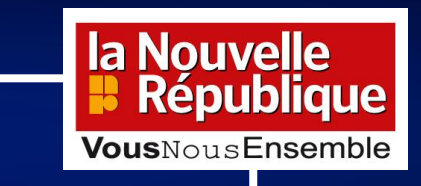

## Dans Gmail, créez un nouveau message :

| Nouveau message                                                           | _ 12 <sup>1</sup> × |                                          |   |
|---------------------------------------------------------------------------|---------------------|------------------------------------------|---|
| De DSI <service.informatique@nrco.fr> 👻</service.informatique@nrco.fr>    | 0                   | riouveau message                         |   |
| À                                                                         | Cc Cci              |                                          |   |
| Objet                                                                     |                     |                                          |   |
|                                                                           |                     |                                          |   |
|                                                                           |                     |                                          |   |
|                                                                           |                     |                                          |   |
|                                                                           |                     |                                          |   |
|                                                                           |                     |                                          |   |
|                                                                           |                     |                                          |   |
|                                                                           |                     |                                          |   |
|                                                                           |                     |                                          |   |
|                                                                           |                     | Ecrivez votre mail confidentiel avec ou  | I |
|                                                                           |                     | sans pièce jointe et avant de l'envoyer, | 0 |
|                                                                           |                     | cliquez sur le cadenas                   | 6 |
|                                                                           |                     | •                                        |   |
| $5 \land Sans Serif \bullet T \bullet B I \cup A \bullet \Xi \bullet \Xi$ |                     |                                          |   |
|                                                                           | Ū.                  |                                          |   |
|                                                                           |                     |                                          |   |

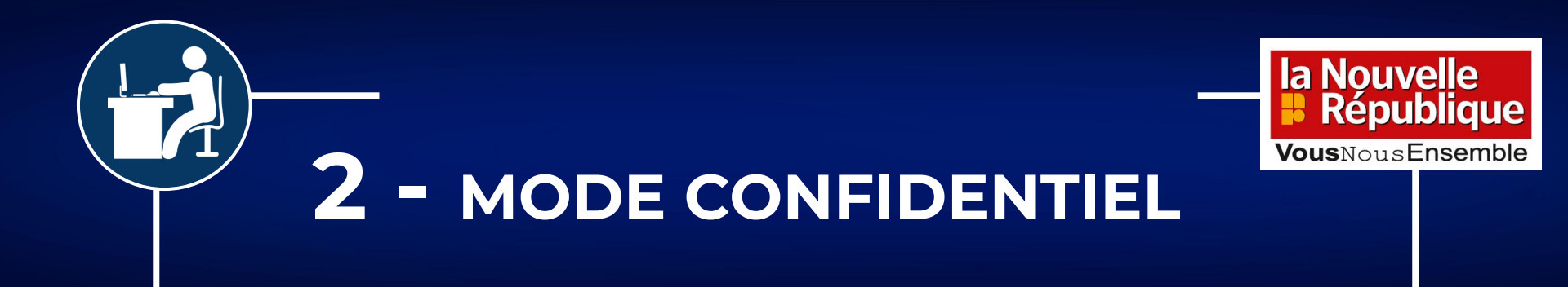

Définissez un délai d'expiration de votre mail puis exigez ou non un code secret par SMS, cliquez ensuite sur <u>Enregistrer</u> :

## Mode confidentiel

Les destinataires de cet e-mail n'auront pas la possibilité de le transférer, de le copier, de l'imprimer ni de le télécharger. Il est possible que ce message reste visible pour les administrateurs de votre domaine Google Workspace ou les utilisateurs de <u>Vault</u> pendant la durée définie par les <u>règles de conservation Gmail</u> du domaine. <u>En savoir plus</u>

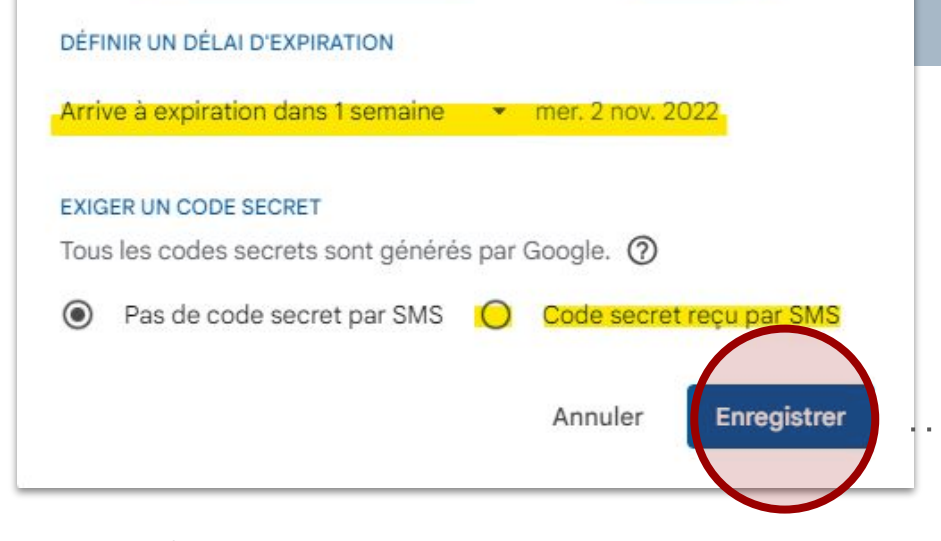

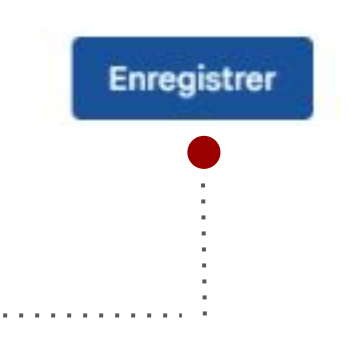

Comité DPO / Novembre 2022

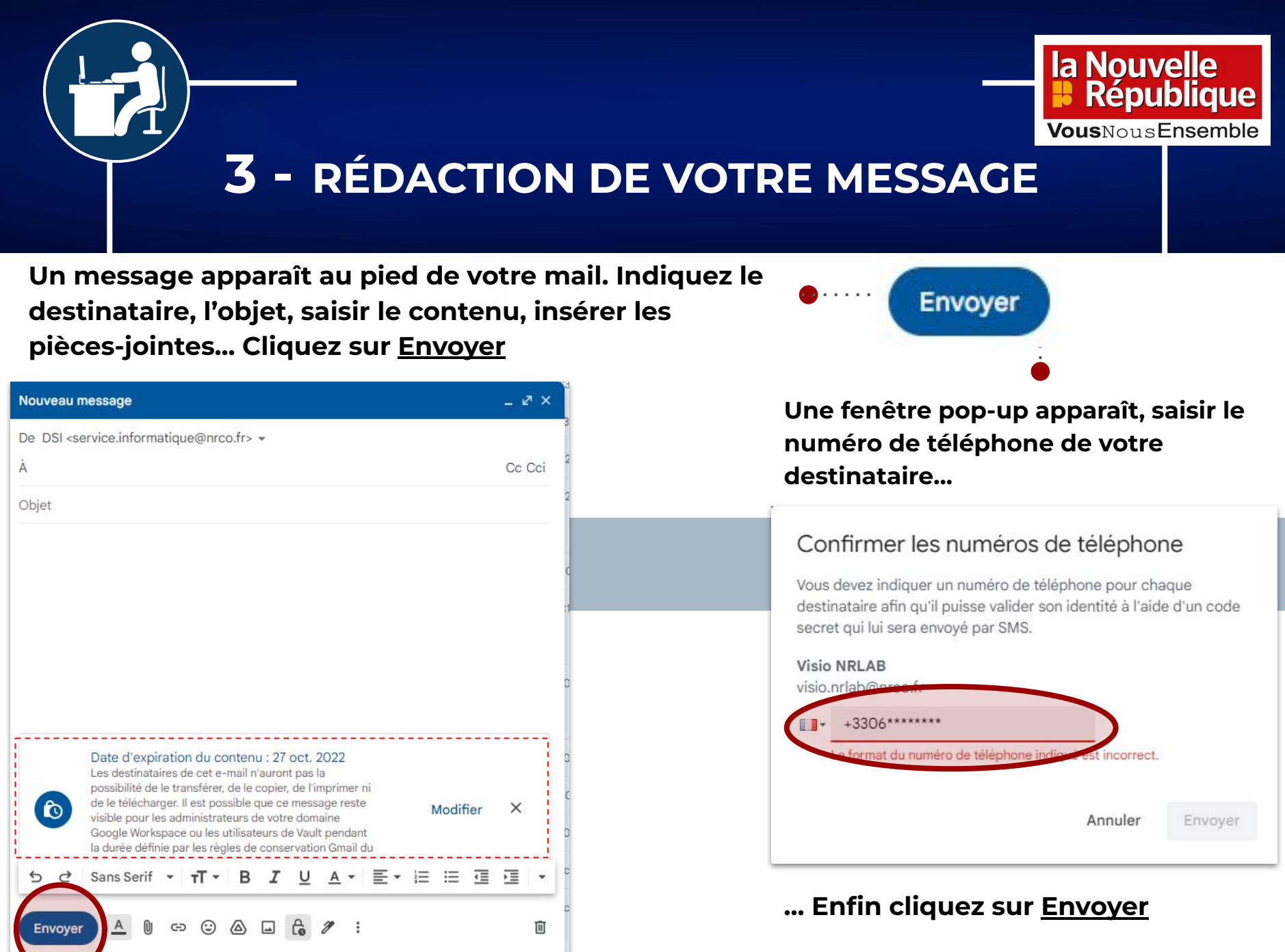

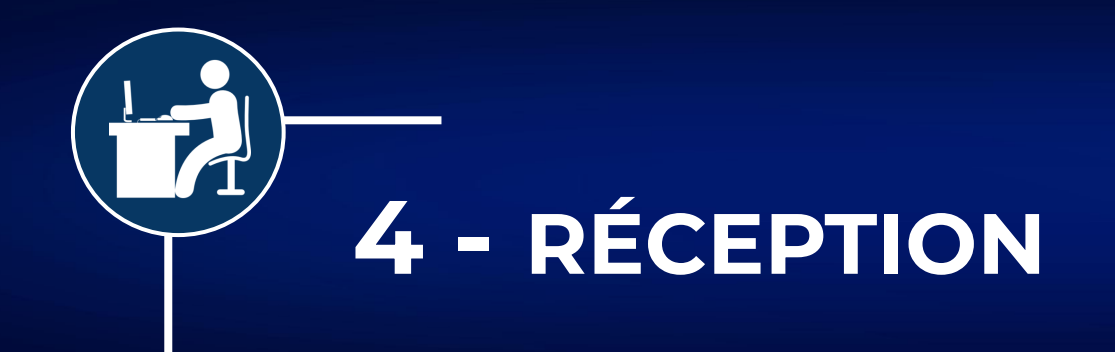

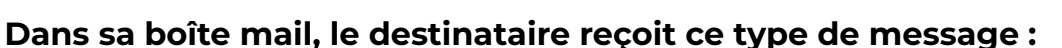

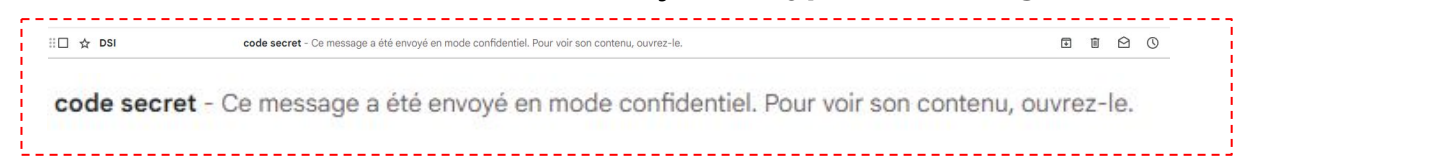

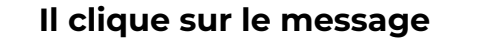

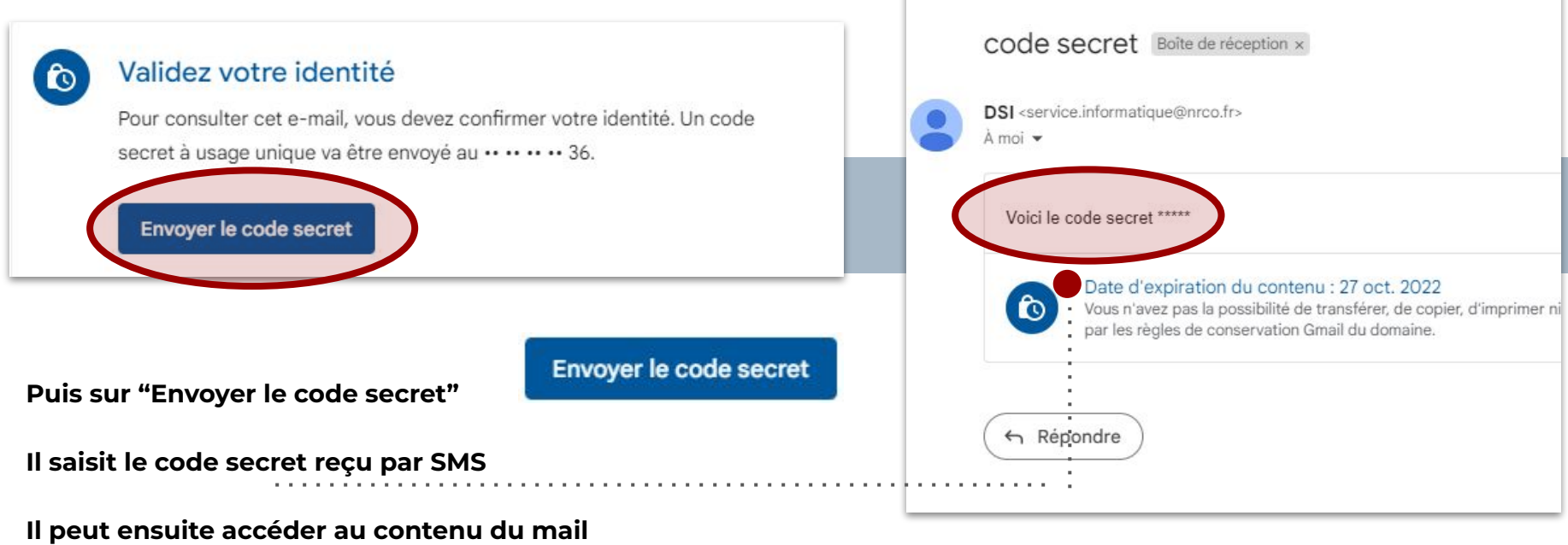

4

0

Ū

confidentiel

la Nouvelle République

**Vous**Nous**Ensemble** 

0

 $\square$ 

04

Ð

:

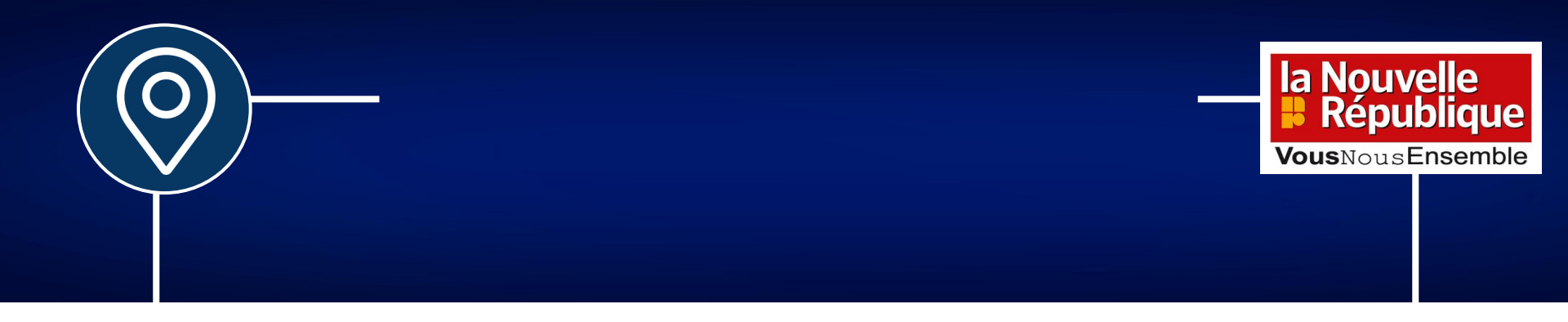

la Nouvelle République

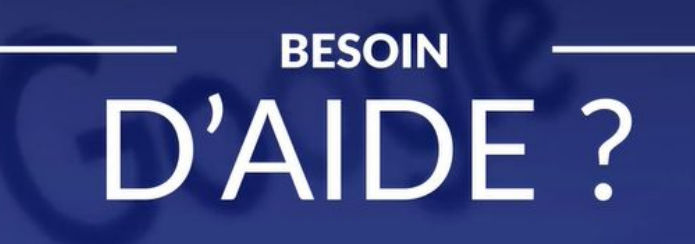

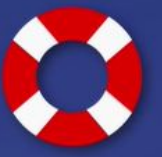

Contactez le service support : support@nrco.fr 02 47 31 72 47